## Step 1: Download and install the newest CG100X software

CG100X V1.1.6.0 free download link: https://mega.nz/folder/3CIXXDJC#jJ4CdJ9T-eEYhkBYi6Z65A Follow the on-screen prompts to install software easily.

## Step 2: Connect device

Connect CG100X to computer via the USB cable, and also connect with 12V 2A power supply

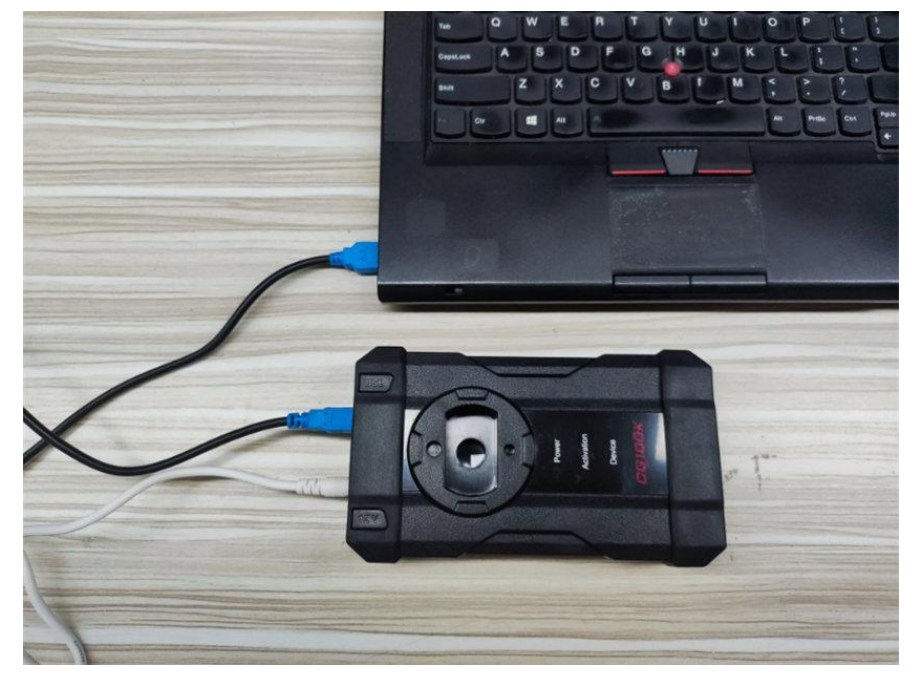

Open CG100X software, and you will receive the activation prompt "The device is not activated, cannot be used. Now activating the device will get 1 year free software upgrade and technicial support service. Do you want to continue?" Click OK to continue.

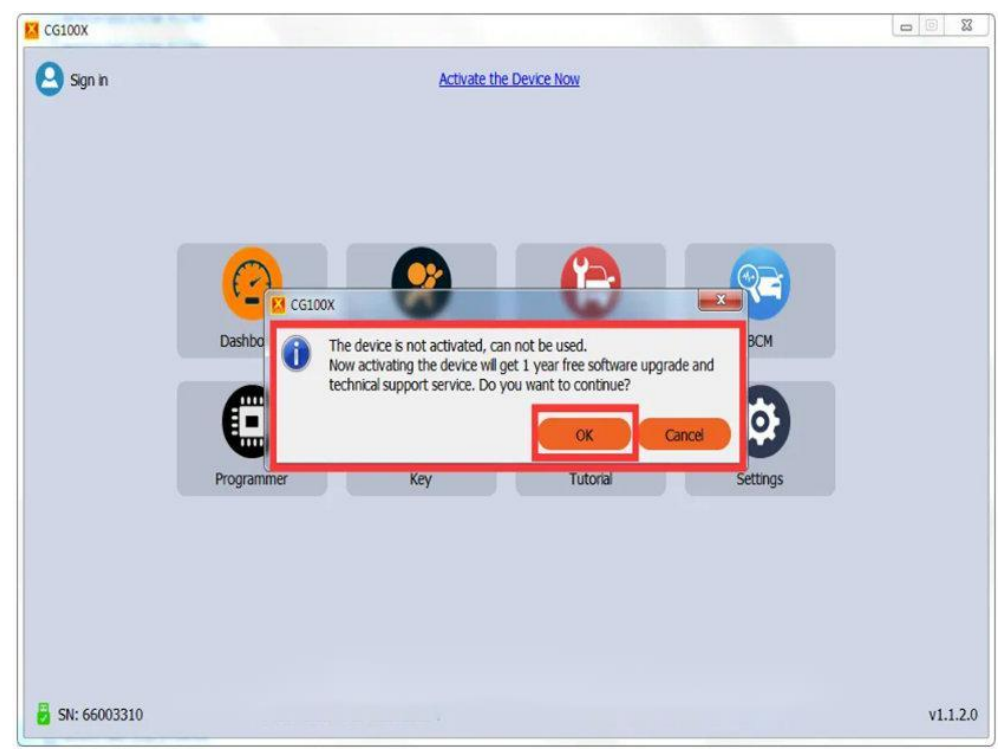

## Step 3: Register CG100X account

"Before activation, please log in to your account and bind your device."

| CG100X         |                                    |                                      |          |  |
|----------------|------------------------------------|--------------------------------------|----------|--|
| Sign in        | Activate the Device Now            |                                      |          |  |
|                | Dashbo<br>Dashbo<br>Programmer Key | o your account and bind your device. |          |  |
| 🛃 SN: 66003310 | Device Version: Standard Edition   | Firmware Version: FWV047230422       | v1.1.2.0 |  |

If you have an account already from CGDI MB & CGDI BMW & CG PRO 9S12 & CG100, click OK and log in directly. If you do not have an account, go to register an account. Click OK and choose "No account? Create one!".

| Sign in      |                | Activate the De    | vice Now         |                |        |
|--------------|----------------|--------------------|------------------|----------------|--------|
|              |                | Changguang A       | Account          |                |        |
|              | Dashboard      | Password           |                  | BCM            |        |
|              | 0              | Sign In            |                  | Ø              |        |
|              | Programmer     | Forgot Passo       | ord              | Settings       |        |
|              |                | Č.                 |                  |                |        |
|              |                |                    |                  |                |        |
| SN: 66003310 | Device Version | : Standard Edition | Firmware Version | : FWV047230422 | v1.1.2 |

1. Recommend you to type these information (user name, password, name, phone number, and email address) on a text file and save it, copy them and paste into cg100X software when create account.

| ettings           |                                    | □ 新建文本文档(2)-记事本                                                                     |  |  |
|-------------------|------------------------------------|-------------------------------------------------------------------------------------|--|--|
| Account Interface | Create Account                     | 文件(E)编辑(E)格式(Q) 查看(V)帮助(H)                                                          |  |  |
|                   | Username                           |                                                                                     |  |  |
| Helio             | lsa                                | username: iisa<br>password: 12345678<br>name: iisa<br>phone number: +86 13500065304 |  |  |
|                   | Password                           |                                                                                     |  |  |
|                   | •••••                              |                                                                                     |  |  |
|                   | Name                               | email : cg100pro@hotmail.com                                                        |  |  |
|                   | Isa                                |                                                                                     |  |  |
|                   | Phone number                       |                                                                                     |  |  |
|                   | Mainland China (+86) • 13500065304 |                                                                                     |  |  |
|                   | E-mail address                     |                                                                                     |  |  |
|                   | cg100pro@hotmail.com               |                                                                                     |  |  |
|                   |                                    |                                                                                     |  |  |
|                   |                                    |                                                                                     |  |  |
|                   |                                    |                                                                                     |  |  |
|                   |                                    |                                                                                     |  |  |
|                   |                                    |                                                                                     |  |  |
|                   |                                    |                                                                                     |  |  |
|                   |                                    |                                                                                     |  |  |
|                   |                                    |                                                                                     |  |  |
|                   |                                    |                                                                                     |  |  |
|                   |                                    |                                                                                     |  |  |

2. Recommend you to use simple user name and password, it is easy to remember in the future.

3. After filling all the information, click the "Submit" button. And the account is created successfully.

4. Copy your user name and password and log in. Then tool will be activated successfully.

5. If you cannot receive code by phone number or email address , please change the server connection area one by one and try again.

| CG100X CG100X Cettings Account Interface Network Feedback About |               |              |          |        |                    |
|-----------------------------------------------------------------|---------------|--------------|----------|--------|--------------------|
| Automatic                                                       | Manland China | Asia Pacific | Americas | Europe | Middle East/Africa |
|                                                                 |               |              |          |        |                    |
|                                                                 |               |              |          |        |                    |
|                                                                 |               |              |          |        |                    |
|                                                                 |               |              |          |        |                    |
|                                                                 |               |              |          |        |                    |

## Step 4: Activate CGDI CG100X

| Sign in      |                                    | activate the Device Now      |                      |          |
|--------------|------------------------------------|------------------------------|----------------------|----------|
|              | Cha<br>Username<br>Isa<br>Password | ngguang Account              |                      |          |
| Das          | Dashboard                          | Sign In account? Create one! | BCM                  |          |
|              |                                    |                              |                      |          |
| SN: 66003310 | Device Version: Standard Edition   | Firmware Ve                  | ersion: FWV047230422 | v1.1.2.0 |

After you create account successfully, then sign in with the available account.

After sign in successfully, click OK and click "Activate the Device Now" at the top of the page

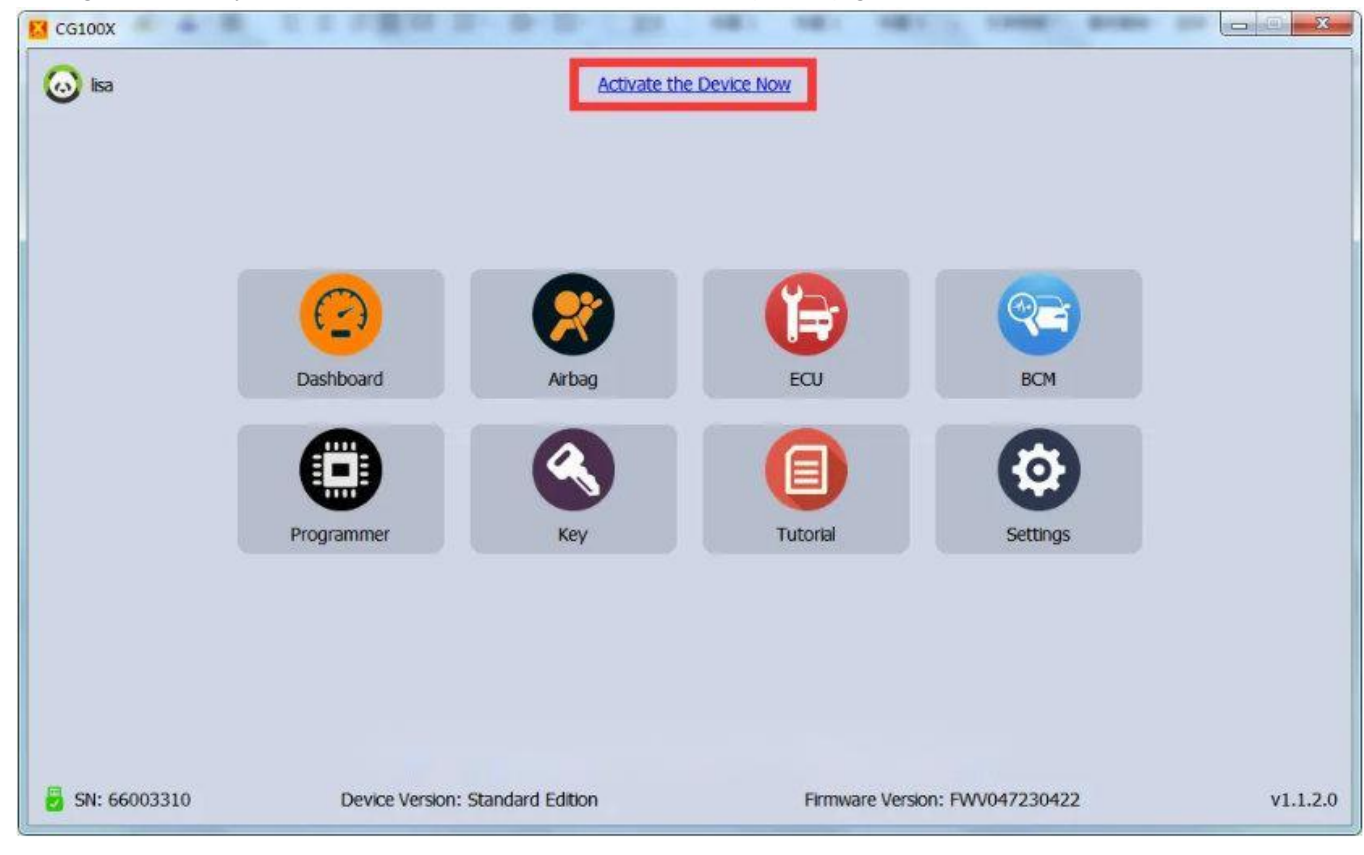

Then you will get the message "Bind your device to your account, then activate. Please confirm to continue."

Click OK

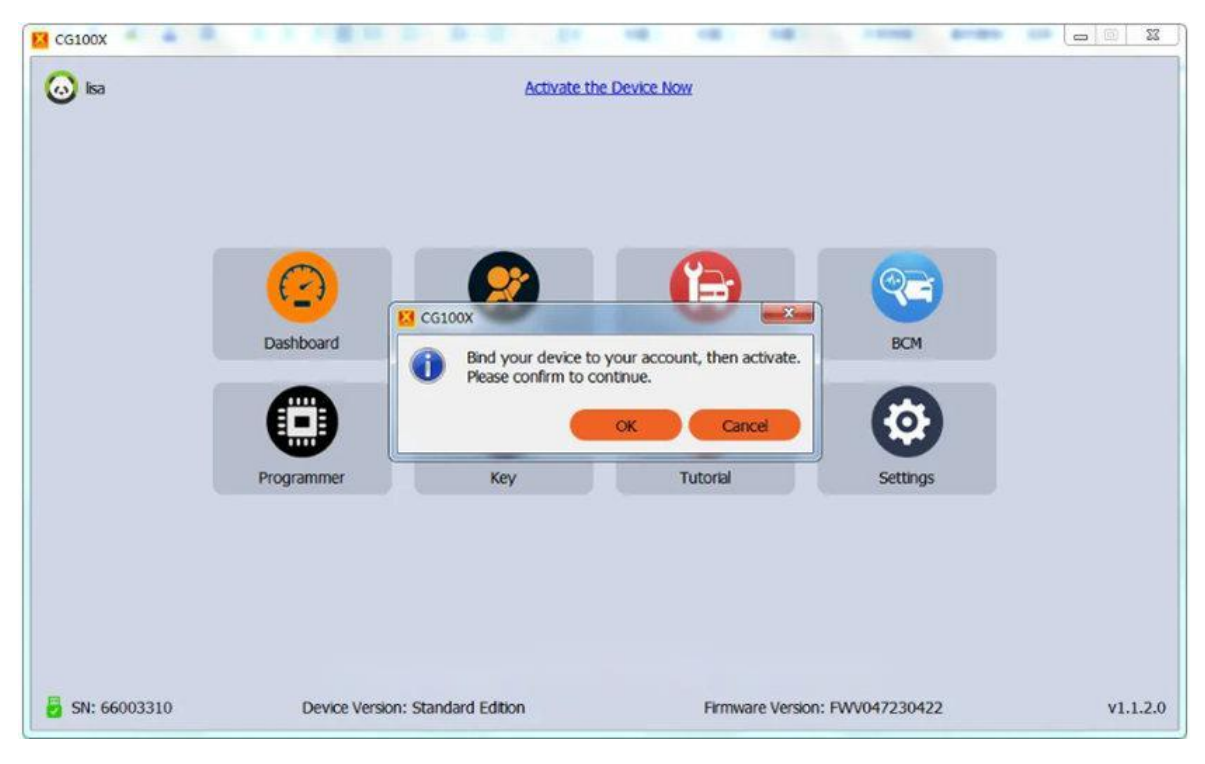